## Instructions for Enrolling in the Northwestern University Student Health Insurance Plan (NU-SHIP)

Follow the instructions below to *enroll* (or confirm your annual re-enrollment), in the Northwestern University Student Health Insurance Plan (NU-SHIP) via CAESAR. For more information on student health insurance, visit us at: <u>http://www.northwestern.edu/student-insurance/</u>. **Please note: Northwestern University requires all degree-seeking international students – students holding a J-1 or F-1 U.S. visa – to maintain enrollment in the NU Student Health Insurance Plan (NU-SHIP) for the entire time they are studying at Northwestern)**.

Step 1 Navigate to the CAESAR login page, <u>https://caesar.ent.northwestern.edu</u> and sign-in using your Northwestern NetID and password. The CAESAR homepage appears.

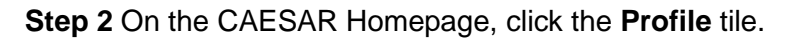

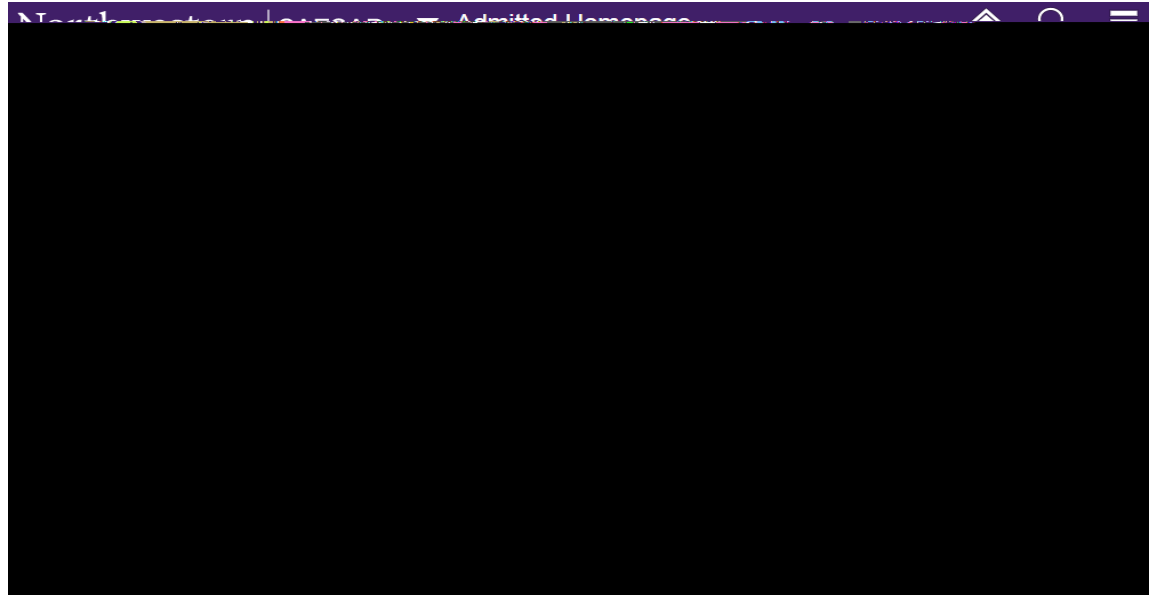

Step 3 Click on Student Health Insurance in the left hand menu.

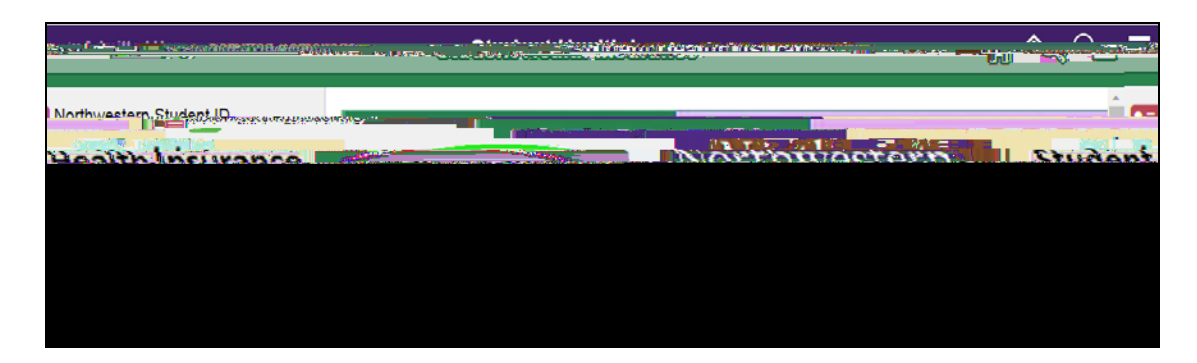

The **Northwestern Student Health Insurance** page appears. Review the Northwestern insurance requirements before proceeding.

Step 5 Click on the checkbox to the left of "Certificate of Accuracy"; enter a Parent/Spouse/Other Email Address in the box provided (if desired) and press Submit.

Step 7 Congratulations – you have successfully enrolled in the NU Student Health Insurance Plan!

Press Printer Friendly Page to print a copy of your enrollment for your records; press 100 to

return to your CAESAR home page or press and to change your selection.

- **Please note**: all modifications must be made by the enrollment deadline for your term of entry (October 1 for Fall enrollees).
- Full plan details are available in the Plan Details & Benefits Summary brochure (pdf).

**Step 8** To ensure account security, when you have completed your transaction, from the top right of the **CAESAR banner**, *click* and select **Sign Out**. Close your browser.

To review your bill on CAESAR (note: the billing cycle runs